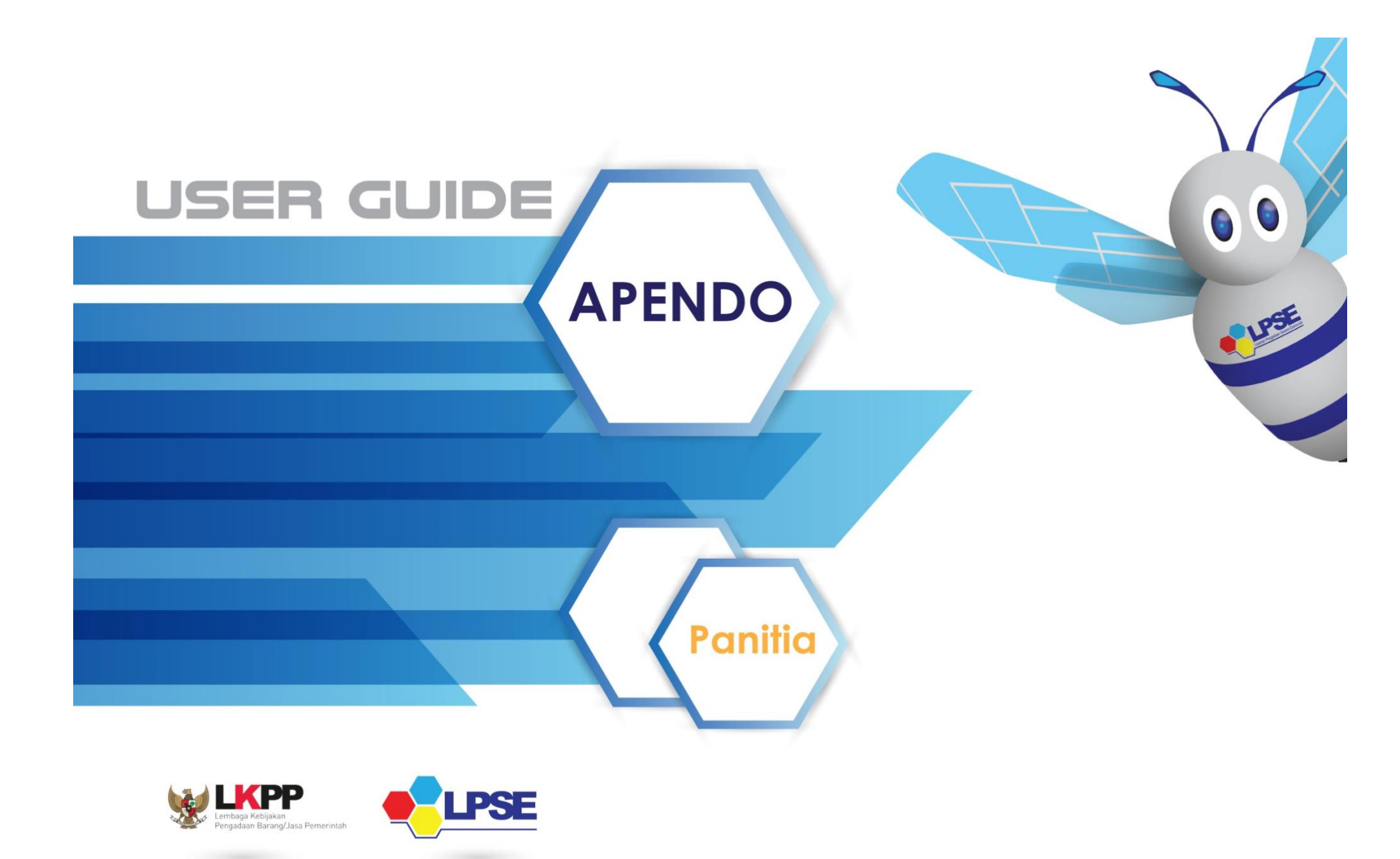

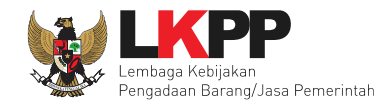

### DAFTAR ISI

| 1. | Ove  | rview1                                             |
|----|------|----------------------------------------------------|
|    | 1. 1 | Pendahuluan1                                       |
|    | 1. 2 | Update Versi1                                      |
|    | 1. 3 | Lisensi                                            |
| 2. | Pen  | ggunaan Dasar3                                     |
|    | 2. 1 | Download Apendo                                    |
|    | 2. 2 | Tambah User Dalam Aplikasi Apendo7                 |
|    | 2.3  | Login Ke Dalam Apendo9                             |
|    | 2.4  | Pengaturan Apendo versi 5                          |
| 3. | Pem  | bukaan Token di Apendo14                           |
|    | 3.1  | Setting Lokasi Folder Penyimpanan File Penawaran16 |
|    | 3.2  | Informasi Tender pada Apendo18                     |
|    | 3.3  | Buka Dokumen Penawaran                             |

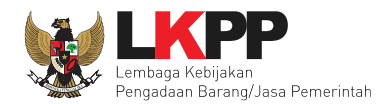

| 3  | .4   | Unduh Dokumen Penawaran | 20 |
|----|------|-------------------------|----|
| -  |      |                         |    |
| 4. | Kelu | iar Dari Aplikasi       | 24 |

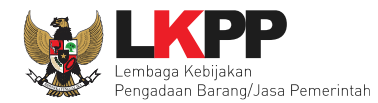

#### DAFTAR GAMBAR

| Gambar 1. Halaman Inaproc                             | 3  |
|-------------------------------------------------------|----|
| Gambar 2. Halaman folder apendo versi 5 (1)           | 4  |
| Gambar 3. Halaman folder apendo versi 5 (2)           | 4  |
| Gambar 4. Halaman folder apendo versi 5 (3)           | 5  |
| Gambar 5. Halaman Apendo berhasil dibuka              | 6  |
| Gambar 6. Halaman Awal Apendo versi 5                 | 7  |
| Gambar 7. Halaman Tambah User                         | 8  |
| Gambar 8. Halaman Login                               | 9  |
| Gambar 9. Halaman Berhasil Login                      | 10 |
| Gambar 10. Halaman Pengaturan Apendo                  | 11 |
| Gambar 11. Halaman Ubah Direktori                     | 12 |
| Gambar 12. Halaman Setelan proxy manual               | 13 |
| Gambar 13. Halaman SPSE 4 yang berisi Token           | 14 |
| Gambar 14. Halaman Geret Token                        | 15 |
| Gambar 15. Setting folder data penawaran pelaku usaha | 16 |
| Gambar 16. Pilih folder penyimpanan                   | 17 |
| Gambar 17. Halaman Informasi Tender                   |    |
| Gambar 18. Halaman Buka Dokumen Penawaran             |    |

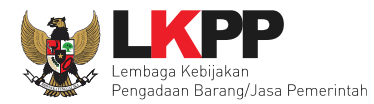

| Gambar 19. Halaman Unduh Dokumen Penawaran Peserta | 20 |
|----------------------------------------------------|----|
| Gambar 20. Halaman Rincian HPS                     | 21 |
| Gambar 21. Halaman Buka Folder Dokumen             | 22 |
| Gambar 22. Halaman Buka Folder Dokumen Penawaran   | 23 |
| Gambar 23. Logout dari Aplikasi                    | 24 |

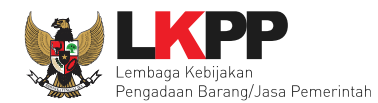

#### 1. Overview

#### 1.1 Pendahuluan

Aplikasi Pengamanan Dokumen (Apendo) untuk Pokja Pemilihan pada Layanan Pengadaan Secara Elektronik (LPSE) merupakan hasil kerja sama antara Badan Siber dan Sandi Negara (BSSN) dan Lembaga Kebijakan Pengadaan Barang/Jasa Pemerintah (LKPP). Apendo digunakan untuk melakukan enkripsi terkait file-file penawaran yang dibuat oleh peserta tender sebelum diupload/dikirim ke server LPSE. Apendo untuk Pelaku Usaha diberikan khusus untuk Peserta Tender yang telah terdaftar di LPSE.

Aplikasi yang Anda gunakan ini adalah Apendo Versi 5 yang merupakan pengembangan dari versi sebelumnya. Perbedaan yang mendasar dari versi 5 adalah framework pengembangan aplikasi menggunakan Qt yang bersifat lintas platform (Windows, Linux dan Mac). Selain itu terdapat fitur tambahan yaitu dapat melakukan pengecekan terhadap hasil enkripsi yang menjamin bahwa file terenkripsi dapat dibuka kembali dengan Apendo di Panitia.

#### 1.2 Update Versi

2008 - Apendo Peserta versi 1.0

- 븆 Dikembangkan dengan bahasa pemrograman Java.
- 🖊 Pengamanan file menggunakan algoritma enkripsi umum

2008 - Apendo Peserta versi 2.1

- 🖊 Dikembangkan dengan bahasa pemrograman Visual C++.
- + Pengamanan file menggunakan algoritma enkripsi propietary yang dikembangkan oleh Lemsaneg.

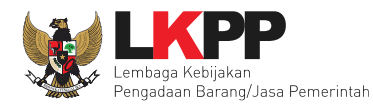

2010 - Apendo Peserta versi 2.2

Penambahan fitur untuk mengecek versi Apendo Panitia yang digunakan.

2012 - Apendo Peserta versi 2.3

Holkembangkan dengan framework Qt.

🖊 Terdapat pengecekan hasil enkripsi.

Proses enkripsi untuk satu folder berisi file file dokumen penawaran

2014 – Apendo peserta versi 3

🖶 Dikembangkan dengan framework Qt

#### 1.3 Lisensi

Aplikasi Apendo Peserta Versi 5 ini dikembangkan dan diperuntukan untuk tujuan pengamanan file dokumen penawaran di LPSE. Tidak dianjurkan digunakan untuk kepentingan di luar itu. Penggunaan aplikasi untuk tujuan komersial tidak diijinkan dan dianggap melanggar hukum.

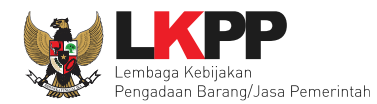

#### 2. Penggunaan Dasar

#### 2.1 *Download* Apendo

Pokja pemilihan dapat unduh apendo versi 5 di http://inaproc.id/unduh

| APROC 9 LKPP, JAKARTA, I          | NDONESIA 📞 144 KONTAK BAI            | HASA INDONESIA ENGLISH           | MASUK                      |
|-----------------------------------|--------------------------------------|----------------------------------|----------------------------|
| TENDER                            | PRODUK RUP LF                        | PSE DAFTAR HITAM UNDUH           | BERITA TENTANG KAMI TAUTAN |
|                                   |                                      | UNDUH                            |                            |
|                                   |                                      |                                  | apendo Q                   |
| Aplikasi                          | Aplikasi                             | Aplikasi                         |                            |
| Apendo v5.1.2 u20190927           | Apendo Participant 3.1.2             | Apendo 3 untuk Penyedia          | KATI Cari apendo           |
| Diunggah pada 7 Okt 07:52         | Diunggah pada 30 Agu 2017 16:33      | (Linux)                          | Semua Kategori             |
|                                   |                                      | Diunggah pada 2 Agu 2017 13:23   | Peraturan Presiden         |
| 💩 UNDUH 16 MB                     |                                      | S UNDUH 12 MB                    | Peraturan Kepala           |
|                                   | Pilih apendo versi 5                 |                                  | Petunjuk Penggunaan        |
|                                   |                                      |                                  | Pustaka                    |
| Aplikasi                          | Aplikasi                             | Aplikasi                         | aplikasi                   |
| Apendo 3 untuk Panitia<br>(Linux) | Apendo 3 untuk Penyedia<br>(Windows) | Apendo 3 untuk Penyedia<br>(Mac) | SUP<br>Konutuoon Doputi    |
|                                   |                                      |                                  | Pereturan Lambaga          |
| Diunggah pada 2 Agu 2017 13:22    | Diunggah pada 2 Agu 2017 13:20       | Diunggah pada 2 Agu 2017 13:19   |                            |
| SUNDUH 12 MB                      | 🕰 UNDUH 9 MB                         | C UNDUH 13 MB                    |                            |

Gambar 1. Halaman Inaproc

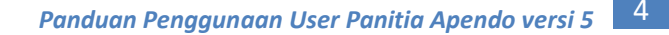

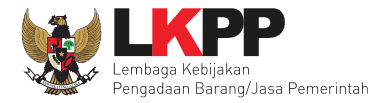

1. Setelah selesai mengunduh apendo, maka folder apendo yang berbentuk .zip di extract terlebih dahulu, selanjutnnya maka buka folder apendo versi 5 tersebut.

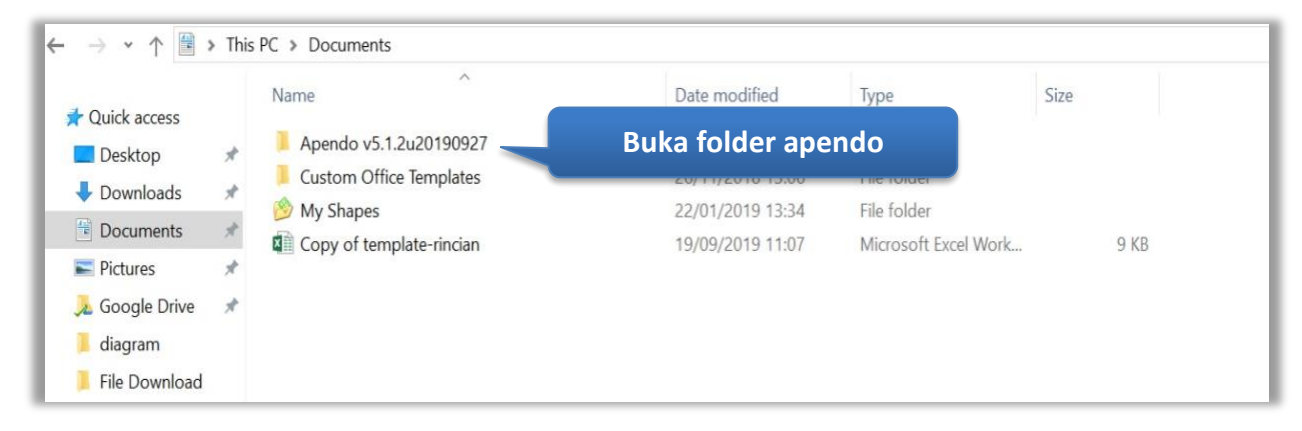

#### Gambar 2. Halaman folder apendo versi 5 (1)

2. Selanjutnya pilih foler bin, akan terdapat file apendo.exe

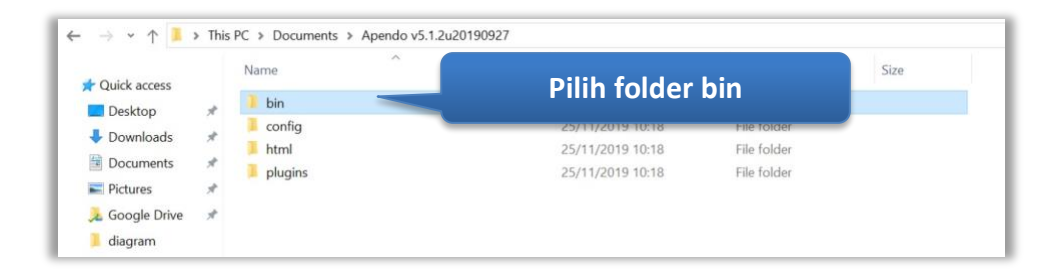

Gambar 3. Halaman folder apendo versi 5 (2)

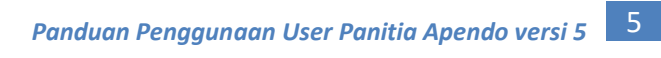

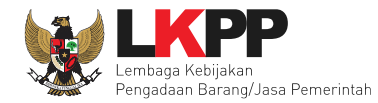

# 3. Selanjutnya pilih file apendo.exe

|   | 🕙 algSim0.dll                        | 28/03/2018 9.27  | Application extension | 62 KB    |
|---|--------------------------------------|------------------|-----------------------|----------|
| 7 | Apendo Pilih file                    | Apendo.exe       | Application           | 2.153 KB |
| × | 🖻 botan.dll                          |                  | Application extension | 1.785 KB |
| A | botan.exp                            | 14/06/2017 8:36  | EXP File              | 774 KB   |
| * | d0e5af40cbb7ba8a12d60e25fc6bf62f.apd | 01/10/2019 19:17 | APD File              | 3 KB     |
|   | enkripsiEproc0.dll                   | 08/04/2019 11:11 | Application extension | 121 KB   |
|   | 🔄 eprocapi0.dll                      | 09/04/2019 12:08 | Application extension | 119 KB   |
|   | 🔄 gabungFile0.dll                    | 28/03/2018 9:27  | Application extension | 50 KB    |
|   | lemsaneg.res                         | 19/09/2019 11:42 | RES File              | 363 KB   |
|   | 🚳 libbz2.dll                         | 25/10/2012 18:01 | Application extension | 118 KB   |
|   | 🔄 libeay32.dll                       | 23/05/2013 17:40 | Application extension | 989 KB   |
|   | 🖻 libeay32MD.dll                     | 22/04/2014 23:46 | Application extension | 1.250 KB |
| - | 🚳 libssl32.dll                       | 04/09/2017 8:28  | Application extension | 356 KB   |
|   | SNLog0.dll                           | 08/04/2019 11:11 | Application extension | 29 KB    |
|   | LSNLogReader0.dll                    | 14/06/2017 8:36  | Application extension | 20 KB    |
|   | 🕙 msvcp100.dll                       | 04/09/2017 8:28  | Application extension | 412 KB   |

# Gambar 4. Halaman folder apendo versi 5 (3)

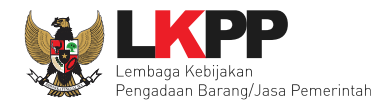

4. Setelah memilih file Apendo.exe maka akan muncul tampilan seperti berikut

| 2 |      |                | Aplikasi Pengaman Dokumen 🦳 🗖 📉 |
|---|------|----------------|---------------------------------|
|   | 2    | Tentang Apendo | Tambah User                     |
|   |      |                |                                 |
|   | User | ID             |                                 |
|   |      |                |                                 |
|   | Pass | word           |                                 |
|   |      |                |                                 |
|   | Log  | in             |                                 |
|   |      |                | Apendo berhasil dibuka          |
|   |      |                |                                 |
|   |      |                |                                 |
|   |      |                |                                 |
|   |      |                |                                 |
|   |      |                |                                 |
| _ |      |                |                                 |

Gambar 5. Halaman Apendo berhasil dibuka

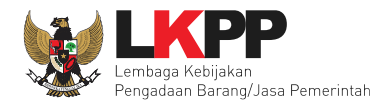

#### 2. 2 Tambah User Dalam Aplikasi Apendo

1. Untuk menambahkan user baru dalam apendo versi 5, caranya yaitu dengan memilih tambah user di depan

halaman menu utama.

| Aplikasi Pe                        | engaman Dokumen 🦳 🗖 📉                            |
|------------------------------------|--------------------------------------------------|
| Tentang Apendo Tambah User User ID | Pilih tambah user untuk<br>menambahkan user baru |
| Password                           |                                                  |
| Login                              |                                                  |

Gambar 6. Halaman Awal Apendo versi 5

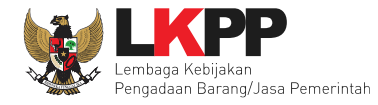

2. Selanjutnya isikan *user ID, password,* dan konfirmasi *password*. Setelah itu klik tambah. Jika berhasil maka tampilan akan menampilkan halaman utama untuk login.

| 2 |                     | Aplikasi Pengaman Dokumen 🦳 🗖 🗡 |
|---|---------------------|---------------------------------|
|   | ntang Apendo        | Login                           |
|   | User ID<br>panitia3 | Buat user ID baru               |
|   | Password            | Isikan password                 |
|   | Konfirmasi Password | Isikan kembali password         |
|   | Tambah              | Klik tambah                     |
|   |                     |                                 |

Gambar 7. Halaman Tambah User

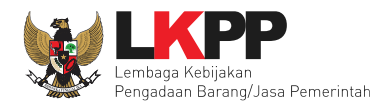

#### 2.3 *Login* Ke Dalam Apendo

1. Isikan user ID dan password yang sudah berhasil dibuat sebelumnya

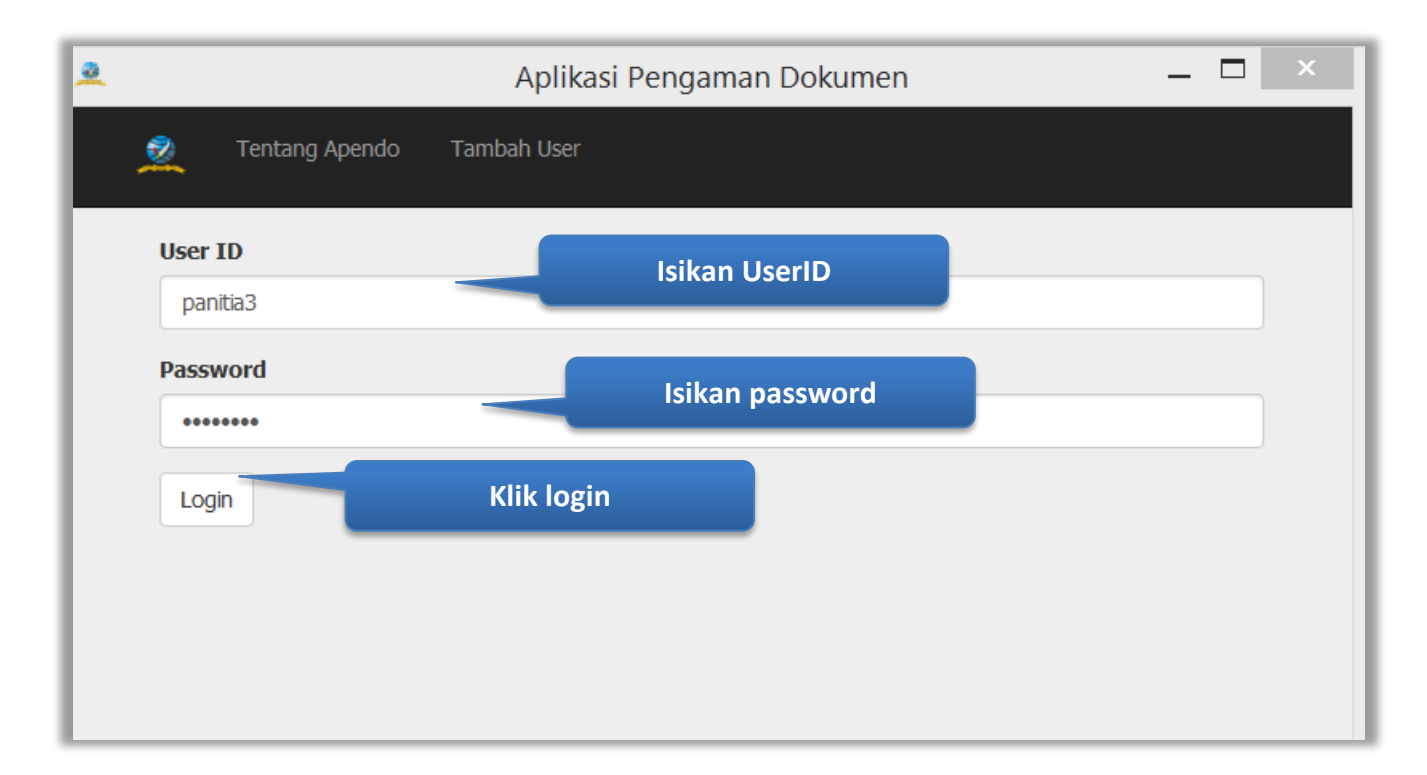

Gambar 8. Halaman Login

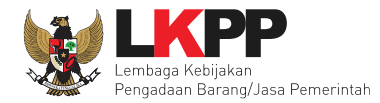

2. Setelah berhasil login, maka akan muncul halaman untuk memasukan token seperti dibawah ini

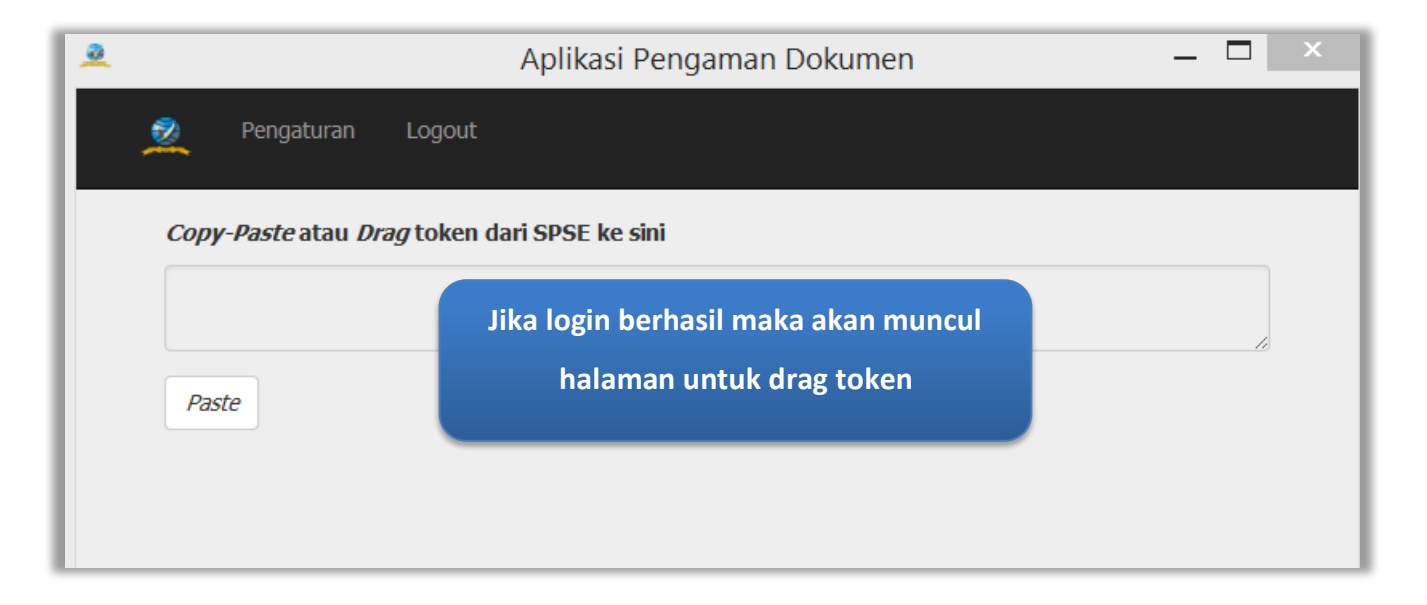

Gambar 9. Halaman Berhasil Login

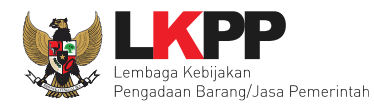

#### 2.4 Pengaturan Apendo versi 5

1. Untuk pengaturan apendo versi 5 bisa dilakukan setelah user login terlebih dahulu ke dalam sistem. Setelah login,

di header pilih menu pengaturan.

| 2                       | Aplikasi Pengaman Dokumen 🦳 🗖 🗙 |
|-------------------------|---------------------------------|
| 🧕 Pengaturan I          | .ogout                          |
| Copy-, Pilih p<br>Paste | engaturan                       |

Gambar 10. Halaman Pengaturan Apendo

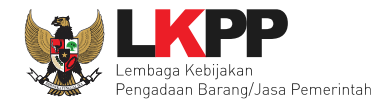

2. Selanjutnya jika ingin mengubah direktori kerja penyimpanan apendo bisa memilih ubah pada tampilan dibawah

ini

| L.                                 | Aplikasi Pengaman Dokumen                                | _ 🗆 🗙 |
|------------------------------------|----------------------------------------------------------|-------|
| 🕺 Lelang                           | Logout                                                   |       |
| Direktori Kerja<br>C:/Users/LKPP/D | Downloads/Compressed/apendo-v0.4.7-3/apendo-v0.4.7-3/bin |       |
| Ubah                               | Pilih ubah untuk ubah direktori                          |       |
| Tidak mengguna                     | akan proxy.                                              |       |
| Tanpa proxy                        | Sistem Manual                                            |       |

Gambar 11. Halaman Ubah Direktori

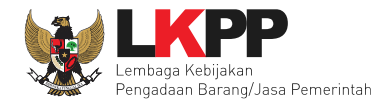

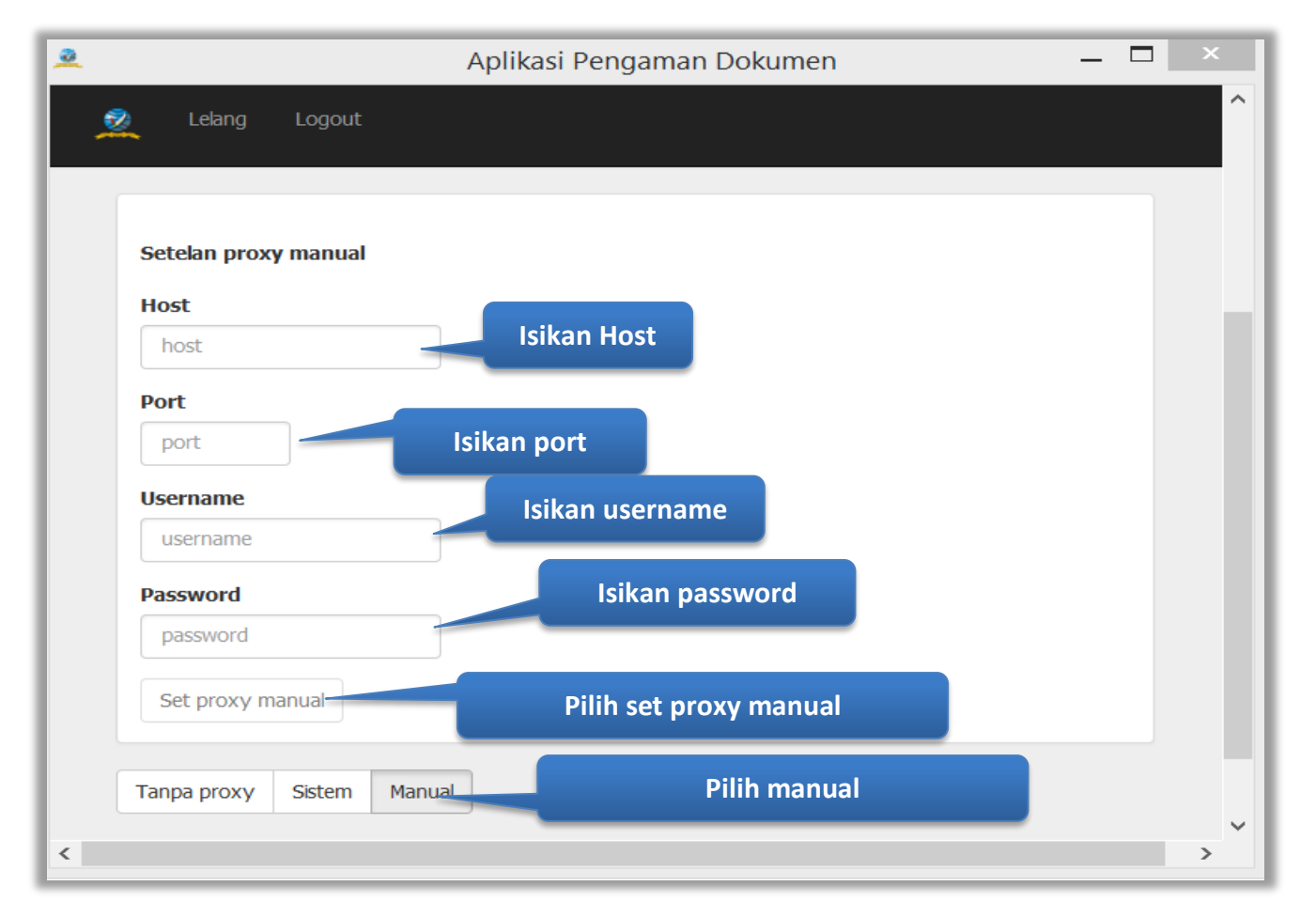

3. Selanjutnya jika ingin mengubah proxy apendo manual dapat mengubahnya di status proxy

Gambar 12. Halaman Setelan proxy manual

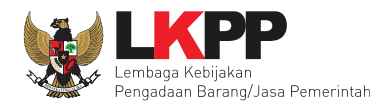

### 3. Pembukaan Token di Apendo

Untuk pengguna panitia, apendo versi 5 untuk membuka token dari aplikasi spse 4 yang berisi penawaran dari penyedia.

| Pembukaan Penawaran | Token Pembukaan Penawaran                                          |
|---------------------|--------------------------------------------------------------------|
|                     | 8ec80d8e-5571-41c5-bb01-cafc35d15e35 Geret Token ke Apendo         |
|                     | Geret Token ke Aplikasi Apendo                                     |
|                     | Pembukaan penawaran dilakukan di Apendo menggunakan Token di atas. |
|                     |                                                                    |

Gambar 13. Halaman SPSE 4 yang berisi Token

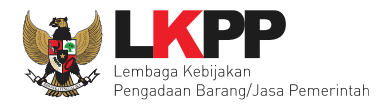

Selanjutnya, letakan token di kolom yang tersedia di apendo dan klik kirim token.

| nengaturan                  | Logout            |                         |   |
|-----------------------------|-------------------|-------------------------|---|
| Token<br>8ec80d8e-5571-41c5 | bb01-cafc35d15e35 | Drag token ke kolom ini |   |
| Kirim Token                 | Klik kirim token  |                         | - |
|                             |                   |                         |   |

Gambar 14. Halaman Geret Token

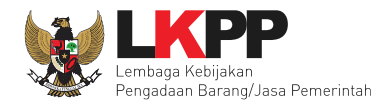

#### 3.1 Setting Lokasi Folder Penyimpanan File Penawaran

Setting lokasi folder penyimpanan data penawaran pelaku usaha. Pilih *button* 'Yes' jika ingin merubah folder penyimpanan.

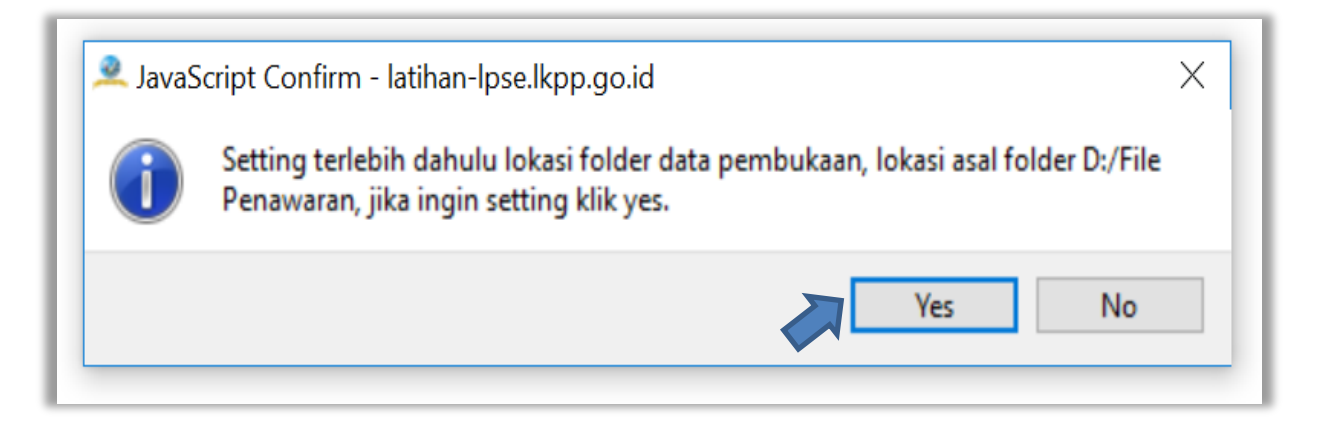

Gambar 15. Setting folder data penawaran pelaku usaha

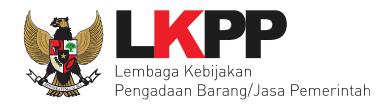

Kemudian pilih folder penyimpanan pada komputer Pokja.

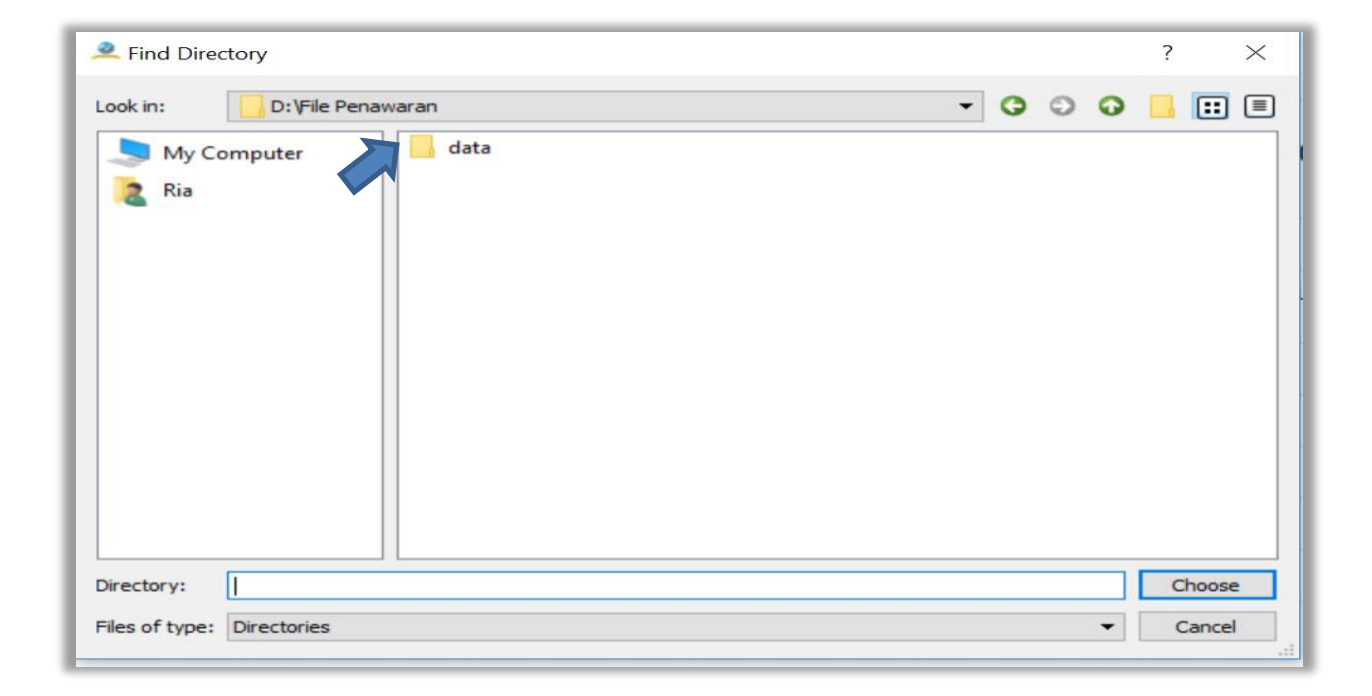

Gambar 16. Pilih folder penyimpanan

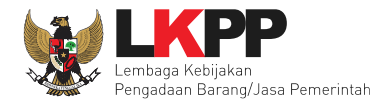

### 3.2 Informasi Tender pada Apendo

Setelah token berhasil dimasukan maka akan muncul informasi tender.

| Apendo Panitia                                            | Reload                                                                                                    | РОКЈА 19а                                                                        | Logout  |
|-----------------------------------------------------------|----------------------------------------------------------------------------------------------------|----------------------------------------------------------------------------------|---------|
| Informasi Tender<br>Engemban<br>Infrastruktu<br>Pengemban | Pembukaan Dokumen Penawaran<br>gan Security Jaringan Terpusat / Pe<br>ir dan Cloud LPSE / Cloud Data Cen<br>gan Sistem Pengadaan Secara Elek | Latihan SPSE v4.3 Deve<br>enguatan Kapasitas,<br>ter LPSE / Direktorat<br>tronik | lopment |
| Kode Tender                                               | 17701999                                                                                                    |                                                                                  |         |
| Nama Paket Tend                                           | ler Pengembangan Security Jaringan Terpusat / Pengembangan Cloud Data Center LPSE / Direktorat Penger                                        | enguatan Kapasitas, Infrastruktur dan Cloud L<br>ktronik                         | PSE /   |
| Metode Evaluasi                                           | Harga Terendah Sistem Gugur                                                                                                    | Informasi Tender                                                                 |         |
| Metode Dokumer                                            | n Satu File                                                                                                    |                                                                                  |         |
| Metode Pemilihan                                          | Tender                                                                                                    |                                                                                  |         |
| Nama LPSE                                                 | Latihan SPSE v4.3 Development                                                                                                    |                                                                                  |         |
| Nama Instansi                                             | Lembaga Kebijakan Pengadaan Barang/Jasa Pe                                                                                                   | merintah                                                                         |         |
| HPS                                                       | Rp. 2.156.000.000,00                                                                                                    |                                                                                  |         |

Gambar 17. Halaman Informasi Tender

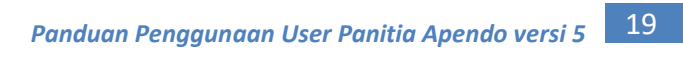

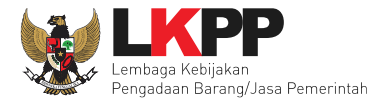

#### 3.3 Buka Dokumen Penawaran

Selanjutnya klik buka dokumen penawaran

| 🔔 Aplikasi Pengaman Dok | umen                        | - 0 ×                                                                             |
|-------------------------|-----------------------------|-----------------------------------------------------------------------------------|
| Apendo Panitia          | Reload                      | POKJA 9a Logout                                                                   |
| Informasi Tender        | Pembukaan Dokumen Penawaran | Latihan SPSE v4.3 Development Buka Dokumen Penawaran Pilih Buka Dokumen Penawaran |

Gambar 18. Halaman Buka Dokumen Penawaran

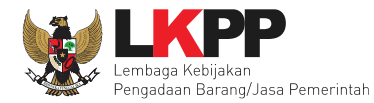

### 3.4 Unduh Dokumen Penawaran

Jika berhasil membuka dokumen, maka panitia dapat mengunduh dokumen

| Apen           | ido Panitia                                                 | Reload                               |                                                       |                                                     |                                          | POKJA 19a Logout                |
|----------------|-------------------------------------------------------------|--------------------------------------|-------------------------------------------------------|-----------------------------------------------------|------------------------------------------|---------------------------------|
| Info           | ormasi Tender                                               | Daftar Penawar                       | an Peserta                                            |                                                     | Latihan SP                               | SE v4.3 Development             |
| Da<br>Ka<br>Di | aftar Pena<br>Ipasitas, I<br>rektorat P                     | waran Per<br>nfrastrukti<br>engembar | ngembangan Seo<br>ur dan Cloud LPS<br>ngan Sistem Pen | curity Jaringan<br>SE / Cloud Data<br>gadaan Secara | Terpusat / F<br>Center LPS<br>Elektronik | Penguatan<br>E /<br>Pilih untuk |
| #              | Peserta                                                     |                                      |                                                       |                                                     | Teknis                                   |                                 |
| 1.             | REKANAN 10<br>27069999<br>Email: REKANAN<br>No. Telepon: 02 | 10@lkpp.go.id<br>1-1234567           | Pilih untuk<br>tampilan rincian                       | Tampilkan Rincian                                   | Unduh                                    | unduh                           |
| 2.             | REKANAN 11<br>27070999<br>Email: REKANAN<br>No. Telepon: 02 | 11@lkpp.go.id<br>1-1234567           | Rp. 2.090.000.000,0                                   | D Tampilkan Rincian                                 | Unduh                                    | 60 hari kalender                |
| 3.             | REKANAN 9<br>27068999<br>Email: REKANAN<br>No. Telepon: 02  | 9@lkpp.go.id<br>1-1234567            | Rp. 2.112.000.000,0                                   | D Tampilkan Rincian                                 | Unduh                                    | 60 hari kalender                |

Gambar 19. Halaman Unduh Dokumen Penawaran Peserta

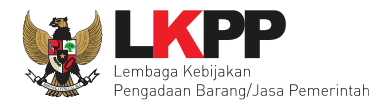

# Tampilan rincian HPS

| Apendo                     | Panitia Reloa                                                 | ad                              |            |                    |           |                   |                |            |             | Pokja 1                 | 9a Logout   |
|----------------------------|---------------------------------------------------------------|---------------------------------|------------|--------------------|-----------|-------------------|----------------|------------|-------------|-------------------------|-------------|
|                            |                                                               |                                 |            |                    |           |                   |                |            |             | Latihan SPSE v4.3       | Development |
| Detail                     |                                                               |                                 |            |                    |           |                   |                |            |             |                         |             |
| Kemb                       | oali ke Daftar Penaw                                          | aran Pes                        | erta       |                    |           |                   |                |            |             |                         |             |
| #                          | Peserta                                                       |                                 |            |                    |           | Harga             |                |            | Teknis      | Masa Berlaku            |             |
| 1.<br>Lampir<br>• <u>4</u> | REKANAN 10<br>27069999<br>Email: REKANAN1<br>No. Telepon: 021 | .0@lkpp.<br>-123456<br><u>n</u> | go.id<br>7 |                    |           | Rp. 2.0           | 968.000.000,00 |            | Unduh       | <b>60</b> hari kalender |             |
| • 1                        | oaftar Kuantitas dan<br>arga rhs                              | n Harga                         |            |                    |           |                   |                |            |             |                         |             |
|                            | Jenis barang/jasa                                             | Satuan                          | Volume     | Harga satuan (Rp.) | Pajak (%) | Nilai pajak (Rp.) | Total (Rp.)    | Keterangan | Rincian HPS |                         |             |
| 1                          | Barang 1                                                      | unit                            | 110,00     | 2.000.000,00       | 10,00     | 22.000.000,00     | 242.000.000,00 |            |             |                         |             |
| 2                          | Barang 2                                                      | unit                            | 190,00     | 2.000.000,00       | 10,00     | 38.000.000,00     | 418.000.000,00 |            |             |                         |             |
| 3                          | Barang 3                                                      | unit                            | 90,00      | 2.000.000,00       | 10,00     | 18.000.000,00     | 198.000.000,00 |            |             |                         |             |
| 4                          | Barang 4                                                      | unit                            | 190,00     | 2.000.000,00       | 10,00     | 38.000.000,00     | 418.000.000,00 |            | _           |                         |             |
| 5                          | Barang 5                                                      | unit                            | 400,00     | 1.800.000,00       | 10,00     | 72.000.000,00     | 792.000.000,00 |            |             |                         |             |

Gambar 20. Halaman Rincian HPS

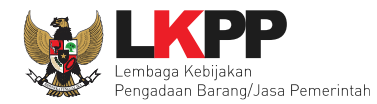

# Setelah berhasil mengunduh dokumen, maka dokumen dapat dibuka

| Apen            | do Panitia Reload                                                                                                    |                      |                       |             | POKJA 19a Logout      |  |
|-----------------|----------------------------------------------------------------------------------------------------|----------------------|-----------------------|-------------|-----------------------|--|
| Info            | ormasi Tender Daftar Penawaran                                                                                                    | ) Peserta            |                       |             |                       |  |
| Da<br>In<br>Sis | Daftar Penawaran Pengembangan Security Jaringan Terpusat / Penguatan Kapasitas,<br>Infrastruktur dan Cloud LPSE / Cloud Data Center LPSE / Direktorat Pengembangan<br>Sistem Pengadaan Secara Elektronik |                      |                       |             |                       |  |
| #               | Peserta                                                                                                    | Harga                |                       | Teknis      | Masa Berlaku          |  |
| 1.              | REKANAN 10<br>27069999<br>Email: REKANAN10@lkpp.go.id                                                                                                    | Rp. 2.068.000.000,00 | Tampilkan Rincian     | Unduh ulang | Buka 60 hari kalender |  |
| 2               | No. Telepon: 021-1234567                                                                                                    |                      |                       |             | Buka Dokumen          |  |
| 2.              | 27070999<br>Email: REKANAN11@lkpp.go.id<br>No. Telepon: 021-1234567                                                                                                    | кр. 2.090.000.000,00 | Tampilkan Rincian     | Unduh       | Penawaran Peserta     |  |
| 3.              | REKANAN 9<br>27068999<br>Email: REKANAN9@lkpp.go.id<br>No. Telepon: 021-1234567                                                                                                    | Rp. 2.112.000.000,00 | Tampilkan Rincian     | Unduh       | 60 hari kalender      |  |
|                 |                                                                                                    | Buka Uk              | ang Dokumen Penawaran |             |                       |  |

Gambar 21. Halaman Buka Folder Dokumen

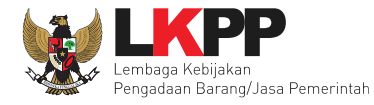

### Akan masuk ke dalam folder hasil unduh dokumen

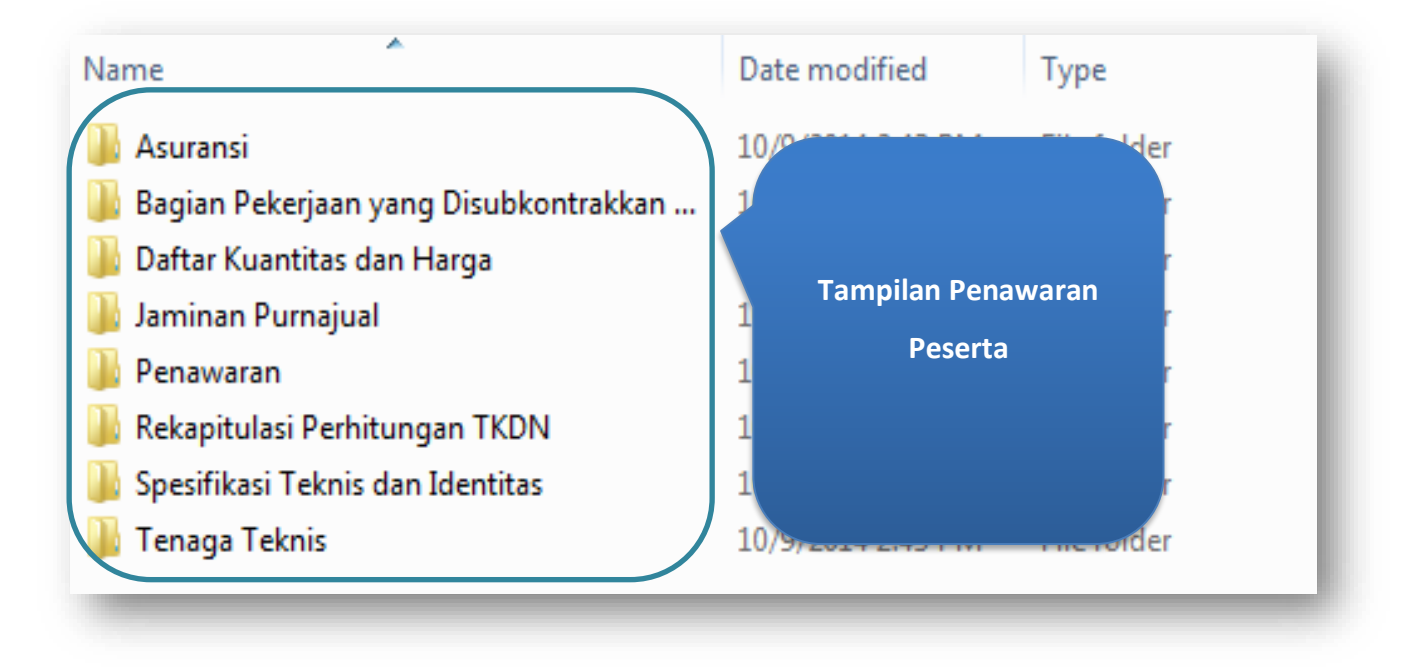

Gambar 22. Halaman Buka Folder Dokumen Penawaran

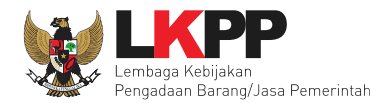

# 4. Keluar Dari Aplikasi

| Apendo Panitia Re                                                   | eload                                                                                                    | POKJA 19a Logout                                                            |
|---------------------------------------------------------------------|----------------------------------------------------------------------------------------------------|-----------------------------------------------------------------------------|
| Informasi Tender P<br>Pengembanga<br>Infrastruktur o<br>Pengembanga | embukaan Dokumen Penawaran<br>an Security Jaringan Terpusat / Pengua<br>dan Cloud LPSE / Cloud Data Center LP<br>an Sistem Pengadaan Secara Elektronik | Pilih untuk keluar dari<br>aplikasi<br>tan Kapasitas,<br>SE / Direktorat    |
| Kode Tender                                                         | 17701999                                                                                                    |                                                                             |
| Nama Paket Tender                                                   | Pengembangan Security Jaringan Terpusat / Penguatan<br>Cloud Data Center LPSE / Direktorat Pengembangan Sist                                           | Kapasitas, Infrastruktur dan Cloud LPSE /<br>em Pengadaan Secara Elektronik |
| Metode Evaluasi                                                     | Harga Terendah Sistem Gugur                                                                                                    |                                                                             |
| Metode Dokumen                                                      | Satu File                                                                                                    |                                                                             |
| Metode Pemilihan                                                    | Tender                                                                                                    |                                                                             |
| Nama LPSE                                                           | Latihan SPSE v4.3 Development                                                                                                    |                                                                             |
| Nama Instansi                                                       | Lembaga Kebijakan Pengadaan Barang/Jasa Pemerintah                                                                                                    |                                                                             |
| HPS                                                                 | Rp. 2.156.000.000,00                                                                                                    |                                                                             |

Gambar 23. *Logout dari Aplikasi*